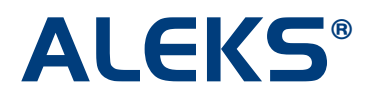

## Saving Student History

This feature allows administrators and instructors to view student data across multiple ALEKS classes. This comprehensive view can be used to easily identify each student's progress history, and to preserve a record of their work after they have been moved to a new ALEKS class. This feature can be found by running a Full progress report for a class, or an individual student pie or progress bar report.

NOTE: This feature will display student performance in previous ALEKS classes from August 1, 2012 through the present day, when applicable (i.e. a student has moved from one ALEKS class to another ALEKS class). Student performance prior to August 1, 2012 may appear as a grey bar.

This feature is available for all Higher Ed courses in the Basic and Advanced Instructor Modules.

This documentation is written from the viewpoint of an administrator, but also applies generally to instructors.

#### College Settings – Administrators only

The feature can be enabled by first setting the access level for the institution. This is an administrator setting that is only available in the Advanced Instructor Module via the "Edit College" link.

| ALE                                                                                                    | KS <sup>®</sup> Instru                                 | ctor Module                                  | Student View                                                                                                    | Course Forum   🖄 :<br>ity 👬 ?   ALEKS T                 | Inbox (129 new) Use Bas<br>iraining Good Afternoon, | sic IM-2   Sign Out<br>Ms. Pham (Admin) |
|----------------------------------------------------------------------------------------------------|--------------------------------------------------------|----------------------------------------------|----------------------------------------------------------------------------------------------------|---------------------------------------------------------|-----------------------------------------------------|-----------------------------------------|
| All instructors<br>B. Courses to b<br>B. Master Temp<br>B. Inst. Aayers<br>B. Mr. Abba<br>B. Mr. Abba<br>B. Ms. Adams<br>B. Ms. Alekso<br>B. Ms. Anderson | e assigned (no instructor)<br>Nates                    |                                              | <ul> <li>Courses to</li> <li>Master Ter</li> <li>Inst. Aaye</li> <li>Mr. Abba</li> <li>Prof. Abel</li> <li>Ms. Adams</li> <li>Ms. Alekso</li> <li>Ms. Anders</li> <li>Mr. Anders</li> </ul> | o be assigned (no instru<br>mplates<br>rs<br>son<br>son | uctor)                                              | Ē                                       |
| Home                                                                                                    | Reports                                                |                                              |                                                                                                    |                                                         |                                                     |                                         |
| Edit College<br>Search College<br>LMS Integration                                                                                                    | Add Instructor<br>Instructor Resources<br>Edit Archive | View Course Codes<br>Schedule Domain Upgrade | Enrollment List                                                                                                    | Edit Subscription                                       |                                                     |                                         |
| College                                                                                                    | Instructor                                             | Course                                       | Students                                                                                                    | Subscriptions                                           |                                                     |                                         |

Administrators have two options:

- Limited Access (Default setting) Administrators can see report data for all classes taken by a student. Instructors can only see report data for classes they have taught. NOTE: This setting is selected to show the second example below.
- **Full Access** Administrators and instructors can see report data for all classes taken by a student. NOTE: This setting is selected to show the first example below.

| Edit College                                                            | 2                                                                                                    |
|-------------------------------------------------------------------------|----------------------------------------------------------------------------------------------------|
| College Inform<br>Name:<br>State:<br>Time Zone:                         | ALEKS QC Department<br>Califomia<br>America Los Angeles Current Time: 2:55 PM PST                                                                                                    |
| College Settin<br>Ability to See<br>Limited<br>Can only see<br>Full Acc | ngs<br>Report Data for All Classes Taken by a Student:<br>Access: Administrators can see report data for all classes taken by a student. Instructors<br>report data for classes they have taught. (Default)<br>ess: Administrators and instructors can see report data for all classes taken by a student. |

The example below will be shown using the Basic Instructor Module. The feature works the same in the Advanced Instructor Module.

## Example 1: Dr. Smith, an ALEKS administrator, wishes to view the progress for a student who has moved into her class.

Below is an example of a Full progress history report for a student who moved from Math 102/**Pre-Algebra** into Math 103/**Beginning Algebra**.

The report can be found after selecting the current class (Math 103/**Beginning Algebra**) and then, clicking on the "Class" link under "Progress Bar."

| ALE                        | KS <sup>®</sup> II   | nstructor Modul                                                          | e                                                                                                    | ALEKS                                                                                                    | Student View   🖂 Inbo                       | ox Use Advan                                            | ced IM-2 Sign Out<br>I Morning, Dr. Smith                                |
|----------------------------|----------------------|--------------------------------------------------------------------------|----------------------------------------------------------------------------------------------------|----------------------------------------------------------------------------------------------------|---------------------------------------------|---------------------------------------------------------|--------------------------------------------------------------------------|
| Class Math 1037 A          | LEKS 360 / Beginning | Algebra                                                                  |                                                                                                    | Edit this Course                                                                                                    | e   Add a Course   Administr                | ator Center   M                                         | y Account Settings                                                       |
| Home                       | Reports              | Gradebook                                                                | Homework                                                                                                    | Quizzes                                                                                                    | Tests As                                    | sessments                                               | Worksheets                                                               |
| Math 103 / ALE             | KS 360 / Begir       | nning Algebra                                                            |                                                                                                    |                                                                                                    |                                             | Decen                                                   | nber 20, 2012<br>ing Due Dates:                                          |
| ALEKS Pi<br>Masfered Ready | e ②                  | Progress Bar (2)<br>59% +7 %<br>63% +9 %<br>78% +6 %<br>Class Individual | Class I                                                                                                    | Topic (2)<br>Total Time<br>the additionant typ<br>15<br>15<br>15<br>15<br>15<br>15<br>15<br>15<br>15<br>15                 | Knowledge Per Slice (2)<br>Class Individual | Dec 21<br>• Quiz<br>Jan 1<br>• Home<br>Jan 11<br>• Home | 5<br>ework 9<br>ework 10<br><u>Course Calendar</u><br>cook               |
| Class Indi                 | nts ®                | Standards @                                                              | QuickTat         1       1         1       1         2       2         3       6         4       4         5       5         Class       1 | 3     4     5       3     4     5       6     8     10       9     12     15       12     16     20       15     20     25 |                                             | Mile<br>Introd<br>2nd Ec<br>O'Neill<br>Nancy            | r O'Noill Hyde<br>uctory Algebra,<br>by Miller, Julier<br>, Molivy Hyde, |

#### **Class Full Progress History Report**

Student progress history can be seen via the four Detailed Progress History reports. For this example, the "Full progress over the last 12 months" version will be used as the scenario.

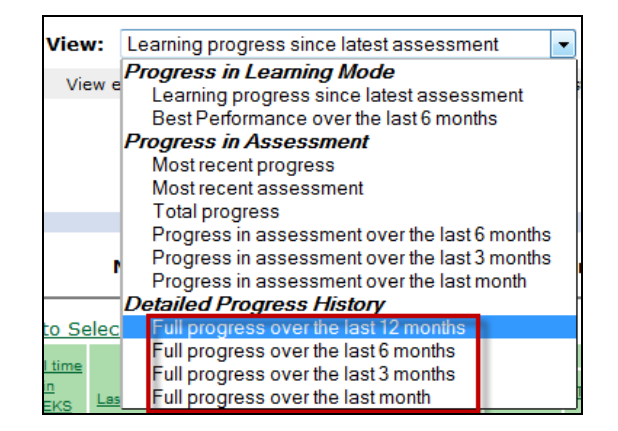

After running the report, Dr. Smith, the administrator, arrives at the following page. The first tab displays the progress results for all students in her current class (Math 103/**Beginning Algebra**).

| Home         Reports         Gradebook         Homework         Quizzes         Tests         As           Progress Report<br><<                                                                                                    | 5                                                                                                    | Diass: Math 103 / ALE | CS 360 / Beginning / | Algebra           |                                  | 🖌 Edit                                  | this Cou | rse   Add a              | Course A                         | dministrator Cent           |  |
|----------------------------------------------------------------------------------------------------|----------------------------------------------------------------------------------------------------|-----------------------|----------------------|-------------------|----------------------------------|-----------------------------------------|----------|--------------------------|----------------------------------|-----------------------------|--|
| Progress Report         <       Show         View:       Full progress over the last 12 months       Show         View:       Full progress over the last 12 months       Show         Download Excel Spreadshit       Beginning Algebra       Download Excel Spreadshit         Rumber of Students: 30       Logged-in Students: 10         Current Class Progress         Mumber of Students: 30       Logged-in Students: 10         Current Class Progress         Mumber of Students: 30       Logged-in Students: 10         Current Class Progress         Mumber of Students: 30       Logged-in Students: 10         Current Class Progress         Mumber of Students: 30         All Results **         Mumber of Students: 30         All Results **         Mumber of Students: 30         All Results **         All Results **         Mumber of Students: 30         All Results **         Mumber of Students: 30         All Results **         All Results **         All Results **                                                                                                    |                                                                                                    | Home                  | Reports              | Grade             | ebook Hor                        | mework                                  | Quizzes  |                          | Tests                            | Assessme                    |  |
| View:       Full progress over the last 12 months       Show         View all assessments and Learning Mode progress for each student over the last 12 months.       Download Excel Spreadate         Beginning Algebra       Number of Students: 30       Logged-in Students: 10         Current Class Progress       Math 103 / ALEKS 360       All Results (*)         Image: Student in the student in the state state sta                                                                                                    | P<br>≤                                                                                                    | rogress Report        |                      |                   |                                  |                                         |          |                          |                                  | 8<br>215                    |  |
| View all assessments and Learning Mode progress for each student over<br>the last 12 months.           Download Excel Soreadate           Beginning Algebra           Number of Students: 30         Logged-in Students: 10           Current Class Progress           Test Sond         All Results ©           Current Class Progress           Test Sond         All Results ©           Current Class Progress         Carrent Masses         Course Masses         Course Masses <th colspan<="" td=""><td></td><td></td><td>View: F</td><td>ul progres:</td><td>s over the last 12</td><td>months</td><td>-</td><td>Show</td><td></td><td></td></th>                                                                                                    | <td></td> <td></td> <td>View: F</td> <td>ul progres:</td> <td>s over the last 12</td> <td>months</td> <td>-</td> <td>Show</td> <td></td> <td></td> |                       |                      | View: F           | ul progres:                      | s over the last 12                      | months   | -                        | Show                             |                             |  |
| Math 103 / ALEKS 360         All Results ©           Image: Second Message to Selected Students ()         All Results ©           Image: Second Message to Selected Students ()         All Results ©           Image: Second Message to Selected Students ()         All Results ©           Image: Second Message to Selected Students ()         All Results ©           Image: Second Message to Selected Students ()         All Results ©           Image: Second Message to Selected Students ()         All Results ©           Image: Second Message to Selected Students ()         Sour Proof ()           Image: Second Message to Selected Students ()         Sour Proof ()           Image: Second Message to Selected Students ()         Sour Proof ()           Image: Second Message to Selected Students ()         Sour Proof ()           Image: Second Message to Selected Students ()         Sour Proof ()           Image: Second Message to Selected Students ()         Sour Proof ()           Image: Second Message to Selected Students ()         Sour Proof ()           Image: Second Message to Selected Students ()         Sour Proof ()           Image: Second Message to Selected Students ()         Sour Proof ()           Image: Second Message to Selected Students ()         Sour Proof ()           Image: Second Message to Selected Students ()         Sour Proof ()           Image: Second                                                                                                    |                                                                                                    |                       | View all as          | ssessmen          | ts and Learning M<br>the last 13 | Mode progress for<br>2 months.          | each stu | dent over                |                                  |                             |  |
| Beginning Algebra           Current Class Progress         Math 103 / ALEKS 360         All Results ©           Image: Send Message to Selected Students (2)         All Results ©           Image: Send Message to Selected Students (2)         Image: Selected Students (2)         All Results ©           Image: Send Message to Selected Students (2)         Image: Selected Students (2)         Image: Selected Students (2)         Image: Selected Students (2)           Image: Selected Students (2)         Image: Selected Students (2)         Image: Selected St                                                                                                    |                                                                                                    |                       |                      |                   |                                  |                                         | ç        | ownload i                | Excel Spi                        | readsheet                   |  |
| Number of Students: 30         Logged-in Students: 10           Math 103 / ALEKS 360         All Results ©           Image: Send Message to Selected Students ©         Correct Manay         Correct Manay         Correct M                                                                                                    |                                                                                                    | Beginning Alg         | ebra                 |                   |                                  |                                         |          |                          |                                  |                             |  |
| Current Class Progress         Math 103 / ALEKS 360         All Results ©                • Fill Send Message to Selected Students © <u>Added Students</u> © <u>Added Students</u> © <u>Added Students</u> © <u>Added Students</u> © <u>Added Students</u> © <u>Added Students</u> @ <u>Added Students</u> @ <u>A</u>                                                                                                    |                                                                                                    |                       | Numi                 | ber of S          | tudents: 30                      | Logged-in S                             | tudent   | <b>s:</b> 10             |                                  | _                           |  |
| Image: Second Message to Selected Students (*)         Assessment Settermance         Last Second Message to Selected Students (*)           (**)         None V                                                                                                    | nt Class Progress                                                                                                    | Math 103 / A          | LEKS 360             | A                 | II Results 🕲                     |                                         |          |                          |                                  |                             |  |
| Absent V.<br>Accessional Sector and Sector and |                                                                                                    | 🗲 🖻 <u>Send Mess</u>  | age to Selecte       | ed Stude          | nts ®                            |                                         |          |                          |                                  |                             |  |
| Konstruktion         ALEXAS         Mail Date         Mail Date <t< td=""><td></td><td>Name T</td><td><u>Ine</u><br/>Ine n</td><td>Cast</td><td></td><td>Assessment performa</td><td>201</td><td>Learning</td><td>tata since last</td><td>Issessment<br/>Topics Warned</td></t<>                                                                                                    |                                                                                                    | Name T                | <u>Ine</u><br>Ine n  | Cast              |                                  | Assessment performa                     | 201      | Learning                 | tata since last                  | Issessment<br>Topics Warned |  |
| La         Abberlit Jose B.         102.0         12/00/2012         Progress<br>Assessment         74 - 6 %         18         11.2         16           10/00/2012         Progress<br>Assessment         61 - 7 %         19         11.6         16           10/00/2012         Progress<br>Assessment         61 - 7 %         22         12.6         17           10/00/2012         Progress<br>Assessment         61 - 7 %         24         72.5         19           05/00/2012         Progress<br>Assessment         61 - 7 %         24         72.5         19           05/00/2012         Progress<br>Assessment         61 - 7 %         24         7.2         2.6           05/00/2012         Progress<br>Assessment         61 - 7 %         24         7.2         2.6           05/00/2012         Progress<br>Assessment         61 - 5 %         10         6.1         3.4           05/00/2012         Progress<br>Assessment         53 - 7 %         24         5.4         5.4         5.4         5.5         5.5         5.5         5.5         5.5         5.5         5.5         5.5         5.5         5.5         5.5         5.5         5.5         5.5         5.5         5.5         5.5         5.5         5.5         <                                                                                                    |                                                                                                    | (A) Goard Busert up   | ALEXS LANLIDOD       | HICKNEY           | Ensec                            | Course Mastery<br>Show Percent / Toolca | grace    | since last<br>assessment | ALEXS<br>BITOR DAT<br>Assessment | Bitton Sast<br>Basesament   |  |
| 10002007         Progress<br>Assessment         19         16         16           10002007         Assessment         61 - 1%         22         12.6         17           10002007         Progress<br>Assessment         53 - 5%         24         12.5         15           05002007         Progress<br>Assessment         53 - 5%         24         9.4         2.2         2.4           05002007         Progress<br>Assessment         54 - 5%         24         9.4         2.6         9.4         2.6           05002007         Progress<br>Assessment         54 - 5%         24         9.4         2.6         9.4         2.6         9.4         2.6         9.4         2.6         9.4         2.6         9.4         2.6         9.4         2.6         9.4         2.6         9.4         2.6         9.4         2.6         9.4         2.6         9.4         2.6         9.4         2.6         9.4         2.6         9.4         2.6         9.4         2.6         9.4         3.6         3.4         3.4         3.5         3.4         5.5         2.6         7.2         2.6         3.6         3.4         5.5         2.6         7.7         2.6         3.6         3.5                                                                                                    |                                                                                                    | Li Aberti Jose B.     | 102.0 12/02/2012     | 11/16/2012        | Progress<br>Assessment           | 74 +6 %                                 |          | 18                       | 11.2                             | 1.6                         |  |
| 19182012         Progress<br>Assessment         21 - 1 * *         22         12.6         1.7           10062012         Assessment         55 - 5 *         24         72.5         1.9           19062012         Assessment         55 - 5 *         24         72.5         1.9           19062012         Progress         45 - 6 *         18         8.3         2.2           9005002         Progress         45 - 6 *         18         8.3         2.2           9005002         Progress         45 - 6 *         18         8.3         2.2           90050202         Progress         45 - 6 *         18         8.3         2.2           90050202         Progress         45 - 5 *         2.4         9.4         2.6           90050202         Progress         42 - 5 *         9.0         7.2         2.8           90050202         Progress         30 - 7 *         2.1         6.1         3.4           90050202         Progress         31 - 5 *         2.4         5.3         4.5           90050302         Progress         31 - 5 *         2.4         5.3         4.5           902050202         Progress         2.7 - 7 *         2.0                                                                                                    |                                                                                                    |                       |                      | 10/30/2012        | Progress<br>Assessment           | 67.+7.5                                 |          | 19                       | 11.6                             | 1.6                         |  |
| 1006/2022         Progress<br>Assessment         24         12.5         19           1006/2022         Progress<br>Assessment         43 + 5 %         16         8.3         2.2           0500/2022         Progress<br>Assessment         43 + 5 %         16         8.3         2.2           0500/2022         Progress<br>Assessment         42 + 5 %         24         9.4         2.6           0500/2022         Progress<br>Assessment         42 + 5 %         20         7.2         2.6           0500/2022         Progress<br>Assessment         30 + 7 %         21         6.1         3.4           0500/2022         Progress<br>Assessment         31 + 5 %         24         6.3         4.5           07/07/2022         Progress<br>Assessment         31 + 5 %         20         3.6         6.3                                                                                                    |                                                                                                    |                       |                      | 10/18/2012        | Progress<br>Assessment           | 61+7%                                   |          | 22                       | 12.6                             | 17                          |  |
| 05/02/0012         Progress<br>Assessment         42 -6 %         16         8.3         2.2           05/02/0012         Assessment         42 -6 %         24         9.4         2.6           05/02/0012         Assessment         42 -6 %         24         9.4         2.6           05/02/0012         Assessment         22 -6 %         50         7.2         2.6           05/02/0012         Assessment         30 +7 %         2.1         6.1         3.4           07/02/0012         Assessment         31 +5 %         2.4         8.3         4.5           07/02/0012         Assessment         31 +5 %         2.4         8.3         4.5           07/02/0012         Assessment         31 +5 %         2.0         3.8         8.3                                                                                                    |                                                                                                    |                       |                      | 10/06/2012        | Progress<br>Assessment           | 55 +5 %                                 |          | 24                       | 12.5                             | 1.9                         |  |
| 00006/0012         Progress<br>Assessment         24         9.4         2.6           00002/012         Assessment         42.45%         5         20         7.2         2.6           00002/012         Assessment         50.47%         21         6.1         3.4           00002/012         Progress<br>Assessment         50.47%         24         6.1         3.4           01/02/0012         Progress<br>Assessment         31.45%         24         6.3         4.5           01/02/0012         Assessment         31.45%         20         3.6         6.3                                                                                                    |                                                                                                    |                       |                      | 09/22/2012        | Progress<br>Assessment           | 45 +5 %                                 |          | 18                       | 83                               | 22                          |  |
| Operation         Propriets         03 - 7 - 2         2.6           Operation         Assessment         03 - 7 - 2         2.6           Operation         Assessment         03 - 7 - 2         2.6           Operation         Assessment         03 - 7 - 2         2.6           Operation         Assessment         03 - 7 - 2         2.6           Operation         03 - 7 - 2         2.6         3.4           Operation         03 - 7 - 2         2.6         3.4           Operation         03 - 7 - 2         2.6         3.4           Operation         03 - 7 - 2         2.6         3.4           Operation         03 - 7 - 2         2.6         3.4           Operation         03 - 7 - 2         2.6         3.4           Operation         03 - 7 - 7         2.4         8.3         4.5           Operation         02 - 7 - 7         0         3.6         8.3                                                                                                    |                                                                                                    |                       |                      | <u>99/06/2012</u> | Progress<br>Assessment           | 45 +5 %                                 |          | 24                       | 9.4                              | 26                          |  |
| Progress<br>Assessment         21         6.1         3.4           07/07/0012         Progress<br>Assessment         31 + 0.%         24         5.3         4.5           07/02/0012         Progress<br>Assessment         31 + 0.%         24         5.3         4.5           07/02/0012         Progress<br>Assessment         27 + 7.%         20         3.6         5.3                                                                                                    |                                                                                                    |                       |                      | 08/22/2012        | * Recuested<br>Assessment 2      | 42+6%                                   | Ð        | 20                       | 72                               | 28                          |  |
| Progress<br>Assessment         31 + 5 %         24         5.3         4.5           011/24/2012         C Moundado<br>Assessment.3         27 + 7 %         20         3.6         5.3                                                                                                    |                                                                                                    |                       |                      | 98/96/2012        | Progress<br>Assessment           | 35 +7 %                                 |          | 21                       | 6.1                              | 3.4                         |  |
| 07/04/2017 C 20 3.8 53                                                                                                    |                                                                                                    |                       |                      | 07/27/2012        | Progress<br>Assessment           | 31 +5 %                                 |          | 24                       | \$3                              | 45                          |  |
|                                                                                                    |                                                                                                    |                       |                      | 07/24/2012        | C Requested<br>Ascessment 1      | 27 +7 %                                 | D        | 20                       | 3.5                              | 53                          |  |
| 07/10/2012 Progress<br>Assessment 20 +0 % 24 3.0 8.0                                                                                                    |                                                                                                    |                       |                      | 07/10/2012        | Progress<br>Assessment           | 20-6%                                   |          | 24                       | 30                               | 50                          |  |
| 07/02/2012 Initial Assessment 14 +7 % 22 1.8 12.4                                                                                                    |                                                                                                    |                       |                      | 07/02/2012        | initial Assessment               | 54 47 %                                 |          | 22                       | 1.8                              | 12.4                        |  |
| (E) Baser, Noole 53.0 02060012 11/150012 Assessment 54.47% 22 9.0 2.4                                                                                                    |                                                                                                    | E Baker, Nicole       | 53.0 02/08/2012      | 11/15/2012        | Progress<br>Assessment           | 54 +7 %                                 |          | 22                       | 90                               | 24                          |  |
| 19/28/2012 Assessment 47-6% 24 9.8 2.4                                                                                                    |                                                                                                    |                       |                      | 10/29/2012        | Progress<br>Assessment           | 47+6%                                   |          | 24                       | 9.8                              | 24                          |  |
| 1011/2012 Progress 19 6.9 2.8<br>Assessment 42 -1 %                                                                                                    |                                                                                                    |                       |                      | 10/11/2012        | Progress<br>Assessment           | 42+75                                   |          | 19                       | 6.9                              | 2.8                         |  |

Clicking on the "All Results" tab displays all students' current and previous class progress results (if applicable). Dr. Smith can distinguish progress in her current class from progress in previous classes by the "(Current Class)" label. For example, Jose Alberti was in Math 102/**Pre-Algebra** taught by Dr. Clark prior to moving into Math 103/**Beginning Algebra**. Hovering over the "i" icon by a class name opens a pop-up that displays the number of topics in that class and the name of the instructor who taught the class.

| Beginning Algebra                                                   |                               |                                    |                                          |                   |                                         |                        |
|---------------------------------------------------------------------|-------------------------------|------------------------------------|------------------------------------------|-------------------|-----------------------------------------|------------------------|
|                                                                     | Number of St                  | udents: 30                         | Logged-in Stude                          | nts: 10           |                                         |                        |
| Math 103 / ALEKS 36                                                 |                               | esults 🕐                           |                                          |                   |                                         |                        |
| 두 📧 <u>Send Message to S</u>                                        | elected Student               | <u>s</u> ?                         |                                          |                   |                                         |                        |
| Total                                                               |                               |                                    | Assessment performance                   | e Lea             | rning data since las                    | t assessment<br>Topics |
| All <u>Name</u> V <u>time in</u><br>(Login Student Id) <u>ALEKS</u> | Last login Last<br>assessment | Reason                             | Course Mastery<br>Show: Percent / Tonics | grade <u>lear</u> | ics <u>Hours in</u><br>ned <u>ALEKS</u> | learned                |
| (hrs)                                                               |                               |                                    | onow. Percent 7 10000                    | 300               | Topics                                  | Cmith t                |
| 1 <u>Alberti, Jose B.</u> 102.0 1:                                  | 2/02/2012 Math 10             | 3 / ALEKS 3                        | 60 (Current Class)                       |                   | ructor: Dr.                             | Smith                  |
| Current Class Progress                                              | 11/18/2012                    | Progress<br>Assessment             | 74 +8 %                                  | 1                 | 8 11.2                                  | 1.6                    |
|                                                                     | 10/30/2012                    | Progress<br>Assessment             | 67 +7 %                                  | 19                | 9 11.6                                  | 1.6                    |
|                                                                     | 10/18/2012                    | Progress<br>Assessment             | 61 +7 %                                  | 2                 | 2 12.6                                  | 1.7                    |
|                                                                     | 10/06/2012                    | Progress<br>Assessment             | 55 +8 %                                  | 24                | 4 12.5                                  | 1.9                    |
|                                                                     | 09/22/2012                    | Progress<br>Assessment             | 48 +8 %                                  | 1                 | 8 8.3                                   | 2.2                    |
|                                                                     | 09/08/2012                    | Progress<br>Assessment             | 45 +8 %                                  | 24                | 4 9.4                                   | 2.6                    |
|                                                                     | 08/22/2012                    | Requested<br>Assessment 2          | 42 +8 %                                  | B 20              | 0 7.2                                   | 2.8                    |
|                                                                     | 08/06/2012                    | Progress<br>Assessment             | 38 +7 %                                  | 2                 | 1 6.1                                   | 3.4                    |
|                                                                     | 07/27/2012                    | Progress<br>Assessment             | 31 +8 %                                  | 24                | 4 5.3                                   | 4.5                    |
|                                                                     | 07/24/2012                    | © <u>Requested</u><br>Assessment 1 | 27 +7 %                                  | D 20              | 0 3.8                                   | 5.3                    |
|                                                                     | 07/10/2012                    | Progress<br>Assessment             | 20 +8 %                                  | 24                | 4 3.0                                   | 8.0                    |
|                                                                     | 07/02/2012                    | Initial<br>Assessment              | 14 +7 %                                  | 297 To<br>Instru  | opics<br>ctor: Dr. C                    | lark                   |
| Previous Class Progress                                             | Pre-Alge                      | ebra / Math                        | 102 / ALEKS 360                          |                   |                                         |                        |
|                                                                     | 06/16/2012                    | Progress<br>Assessment             | 48 +8 %                                  | 24                | 4 -                                     | -                      |
|                                                                     | 05/18/2012                    | Progress<br>Assessment             | 42 +8 %                                  | 23                | 8 9.1                                   | 2.5                    |

Administrators can download the report as an Excel spreadsheet by clicking on the "Download Excel Spreadsheet" link.

Below is an example of the Excel spreadsheet.

| 1  |           | А          | В          | С     | D                                                 | E          | F                              | G                               | Н                                     |                              | J          | K               |             |
|----|-----------|------------|------------|-------|---------------------------------------------------|------------|--------------------------------|---------------------------------|---------------------------------------|------------------------------|------------|-----------------|-------------|
| 1  | Full pro  | ogress ove | er last 12 | mont  | hs                                                |            |                                |                                 |                                       |                              |            |                 |             |
| 2  | St        | tudent     | Student Id | Email | Course Product                                    | Instructor | Date Student<br>Started Course | Date Student<br>Finished Course | Total hours<br>in ALEKS<br>per course | Total time in<br>ALEKS (hrs) | Last login | Last assessment |             |
| 16 | Baker, Ni | icole      | 216786     |       | Math 103 / ALEKS 360 (Current Class) (300 Topics) | Dr. Smith  | 06/28/2012                     | -                               | 52.5                                  | 53                           | 02/08/2012 | 11/15/2012      | Progress /  |
| 17 | Baker, Ni | icole      | 216786     |       | Math 103 / ALEKS 360 (Current Class) (300 Topics) | Dr. Smith  | 06/28/2012                     | -                               | 52.5                                  | 53                           | 02/08/2012 | 10/29/2012      | Progress /  |
| 18 | Baker, Ni | icole      | 216786     |       | Math 103 / ALEKS 360 (Current Class) (300 Topics) | Dr. Smith  | 06/28/2012                     | -                               | 52.5                                  | 53                           | 02/08/2012 | 10/11/2012      | Progress /  |
| 19 | Baker, Ni | icole      | 216786     |       | Math 103 / ALEKS 360 (Current Class) (300 Topics) | Dr. Smith  | 06/28/2012                     | -                               | 52.5                                  | 53                           | 02/08/2012 | 09/16/2012      | Progress /  |
| 20 | Baker, Ni | icole      | 216786     |       | Math 103 / ALEKS 360 (Current Class) (300 Topics) | Dr. Smith  | 06/28/2012                     | -                               | 52.5                                  | 53                           | 02/08/2012 | 08/22/2012      | Requested   |
| 21 | Baker, Ni | icole      | 216786     |       | Math 103 / ALEKS 360 (Current Class) (300 Topics) | Dr. Smith  | 06/28/2012                     | -                               | 52.5                                  | 53                           | 02/08/2012 | 08/04/2012      | Progress /  |
| 22 | Baker, Ni | icole      | 216786     |       | Math 103 / ALEKS 360 (Current Class) (300 Topics) | Dr. Smith  | 06/28/2012                     | -                               | 52.5                                  | 53                           | 02/08/2012 | 07/24/2012      | Requested   |
| 23 | Baker, Ni | icole      | 216786     |       | Math 103 / ALEKS 360 (Current Class) (300 Topics) | Dr. Smith  | 06/28/2012                     | -                               | 52.5                                  | 53                           | 02/08/2012 | 06/28/2012      | Initial Ass |
| 24 | Baker, Ni | icole      | 216786     |       | Pre-Algebra / Math 102 / ALEKS 360 (297 Topics)   | Dr. Clark  | 01/30/2012                     | 06/16/2012                      | 41.4                                  | 53                           | 02/08/2012 | 06/16/2012      | Progress /  |
| 25 | Baker, Ni | icole      | 216786     |       | Pre-Algebra / Math 102 / ALEKS 360 (297 Topics)   | Dr. Clark  | 01/30/2012                     | 06/16/2012                      | 41.4                                  | 53                           | 02/08/2012 | 05/18/2012      | Progress /  |
| 26 | Baker, Ni | icole      | 216786     |       | Pre-Algebra / Math 102 / ALEKS 360 (297 Topics)   | Dr. Clark  | 01/30/2012                     | 06/16/2012                      | 41.4                                  | 53                           | 02/08/2012 | 04/24/2012      | Progress /  |
| 27 | Baker, Ni | icole      | 216786     |       | Pre-Algebra / Math 102 / ALEKS 360 (297 Topics)   | Dr. Clark  | 01/30/2012                     | 06/16/2012                      | 41.4                                  | 53                           | 02/08/2012 | 03/26/2012      | Progress /  |

### Individual Student Progress Bar Report

After clicking on a student's name from the class Full progress report or running an individual progress bar report, Dr. Smith arrives at the following page. The first tab displays the progress results for the selected student in Dr. Smith's current class (Math 103/**Beginning Algebra**).

|                        | Progress report for<br><< Return to Reports                                          | Baker, Nico                        | le                                                                |        |                            | D                                                | ownload Excel S                                                     | preadsheet                                          |
|------------------------|--------------------------------------------------------------------------------------|------------------------------------|-------------------------------------------------------------------|--------|----------------------------|--------------------------------------------------|---------------------------------------------------------------------|-----------------------------------------------------|
|                        | Last login: 02/08/<br>Enroll date: 08/28/<br>Total Hours: 53 Hou<br>Beginning Algebr | 2012<br>2011<br>urs 3 minutes<br>a | s (31 Hours 50 m                                                  | ninute | es from                    | Hou<br>college)                                  | <b>irs/week:</b> 2.3 (1                                             | I.4 from college)                                   |
| Current Class Progress | Math 103 / ALE                                                                       | KS 360                             | All Results                                                       | Ð      | 1                          |                                                  |                                                                     |                                                     |
|                        |                                                                                      | Last assessment                    | Assessment per<br>Course Mastery<br>Show: Percent / <u>Topics</u> | grade  | ce<br>Current<br>Objective | Learn<br>Topics learned<br>since last assessment | ng data since last asses<br>Hours in ALEKS<br>since last assessment | Topics learned<br>per hour<br>since last assessment |
|                        | Progress Assessment                                                                  | 11/15/2012                         | 54 +7 %                                                           |        | 50 %                       | 22                                               | 9.0                                                                 | 2.4                                                 |
|                        | Progress Assessment                                                                  | 10/29/2012                         | 47 -8 %                                                           |        | 53 M                       | 24                                               | 9.8                                                                 | 2.4                                                 |
|                        | Progress Assessment                                                                  | 10/11/2012                         | 42 +7 %                                                           |        | 29 %                       | 19                                               | 6.9                                                                 | 28                                                  |
|                        | Progress Assessment                                                                  | 09/16/2012                         | 37 -7 %                                                           |        | 21 %                       | 20                                               | 6.0                                                                 | 3.3                                                 |
|                        | F Requested Assessment 2                                                             | 05/22/2012                         | 30 +7 %                                                           | C      | 15 %                       | 23                                               | 5.0                                                                 | 4.6                                                 |
|                        | Progress Assessment                                                                  | 05/04/2012                         | 27 +7 %                                                           |        | 12 %                       | 23                                               | 4.8                                                                 | 4.8                                                 |
|                        | C Requested Assessment 1                                                             | 07/24/2012                         | 23 -8 %                                                           | 0      | 12 %                       | 24                                               | 3.1                                                                 | 7.8                                                 |
|                        |                                                                                      |                                    |                                                                   |        | _                          |                                                  |                                                                     |                                                     |

Clicking on the "All Results" tab displays the student's progress in Dr. Smith's current class (Math 103/**Beginning Algebra**) and in a previous class (Math 102/**Pre-Algebra**).

| Prog<br><< Re                | gress report for<br>etum to Reports                                        | Baker, Nico                         | le                                       |       |                      |                                         | Download Excel !                        | Pr<br>Spreadsheet                                   |
|------------------------------|----------------------------------------------------------------------------|-------------------------------------|------------------------------------------|-------|----------------------|-----------------------------------------|-----------------------------------------|-----------------------------------------------------|
| Lasi<br>Enri<br>Tota         | t login: 02/08/<br>oll date: 08/28/<br>il Hours: 53 Hou<br>eginning Algebr | 2012<br>2011<br>urs 3 minutes<br>ra | s (31 Hours 50 m                         | inute | s from (             | Hou<br>college)                         | irs/week: 2.3 (                         | 1.4 from college                                    |
|                              | Math 103 / ALE                                                             | <u>KS 360</u>                       | All Results                              | e     |                      | Learn                                   | inn data since last asse                | ument                                               |
|                              |                                                                            | Last assessment                     | Course Mastery<br>Show: Percent / Topics | grade | Current<br>Objective | Topics learned<br>since last assessment | Hours in ALEKS<br>since last assessment | Topics learned<br>per hour<br>since last assessment |
| Current Class Progress 🗕 Ma  | ath 103 / ALEKS                                                            | 360 (Currei                         | nt Class)                                |       |                      |                                         |                                         | 1                                                   |
| Proj                         | gress Assessment                                                           | 11/15/2012                          | 54 +7 %                                  |       | 50 %                 | 22                                      | 9.0                                     | 2.4                                                 |
| Proj                         | gress Assessment                                                           | 10/29/2012                          | 47 +2 %                                  |       | 53 %                 | 24                                      | 9.8                                     | 2.4                                                 |
| Proj                         | gress Assessment                                                           | 10/11/2012                          | 42 +7 %                                  |       | 29 %                 | 19                                      | 6.9                                     | 2.8                                                 |
| Proj                         | press Assessment                                                           | 09/16/2012                          | 37 +7 %                                  |       | 21 %                 | 20                                      | 6.0                                     | 3.3                                                 |
| (e) E                        | Bequested Assessment 2                                                     | 98/22/2912                          | 30 +7 %                                  | C     | 15 %                 | 23                                      | 5.0                                     | 4.8                                                 |
| Pro                          | press Assessment                                                           | 08/04/2012                          | 27 +7 %                                  |       | 12 %                 | 23                                      | 4.8                                     | 4.8                                                 |
| (c) f                        | Requested Assessment 1                                                     | 07/24/2012                          | 23 +0 %                                  | D     | 12.56                | 24                                      | 3.1                                     | 7.8                                                 |
| Imiti                        | al Assessment                                                              | 06/28/2012                          | 18 +7 %                                  |       | 0 %                  | 22                                      | 1.9                                     | 11.4                                                |
| evious Class Progress 🗕 🛉 Pr | e-Algebra / Mat                                                            | h 102 / ALE                         | KS 360 0                                 |       |                      |                                         |                                         |                                                     |
| Pro                          | gress Assessment                                                           | 96/16/2012                          | 40 ×0 %                                  |       |                      | 24                                      | 20                                      | æ                                                   |
| Pro                          | gress Assessment                                                           | 05/18/2012                          | 42 41 %                                  |       |                      | 20                                      | 9.1                                     | 2.6                                                 |

#### Individual Student Pie

Student progress history can also be viewed on a student's pie report by clicking on an assessment date link from a current class or a previous class.

## Clicking on an Assessment Date Link from a Current Class

For this example, Dr. Smith clicks on the **11/15/2012** date in her current class (Math 103/**Beginning Algebra)**.

|                      | Progress report fo                      | or Baker, Nico   | ble                                         |         |                   |                       |                          | Pr                    |
|----------------------|-----------------------------------------|------------------|---------------------------------------------|---------|-------------------|-----------------------|--------------------------|-----------------------|
|                      |                                         |                  |                                             |         |                   | 1                     | Download Excel 5         | Spreadsheet           |
|                      | Last login: 02/08<br>Enroll date: 08/28 | 8/2012<br>8/2011 |                                             |         |                   | Hou                   | rs/week: 2.3 (*          | 1.4 from college      |
|                      | Total Hours: 53 He                      | ours 3 minute    | s (31 Hours 50 n                            | ninute  | s from            | college)              |                          |                       |
|                      | Deginining Alger                        |                  |                                             |         |                   |                       |                          |                       |
|                      | Math 103 / ALI                          | EKS 360          | All Results                                 | 3       | _                 |                       |                          |                       |
|                      |                                         |                  | Assessment per                              | formand | e i               | Learn                 | ing data since last asse | isment                |
|                      |                                         | Last assessment  | Course Mastery                              | grade   | Current           | Topics learned        | Hours in ALEKS           | Topics learned        |
|                      |                                         |                  | Shoe: Percent / Topica                      |         | Objective         | since last assessment | since last assessment    | since last assessment |
| rrent Class Progress | Math 103 / ALEK                         | (S 360 (Curre    | Show: Percent / Topica                      |         | Objective         | since last assessment | since last assessment    | since last assessment |
| rrent Class Progress | Math 103 / ALEK                         | (S 360 (Curre    | Show: Percent / <u>Topica</u><br>ent Class) |         | Objective<br>50 % | since last assessment | since last assessment    | since last assessment |

Copyright © 2013 ALEKS Corporation ALEKS is a registered trademark of ALEKS Corporation. Dr. Smith arrives at the student's pie report for the selected date. She can scroll down to the bottom of the page to view the "History" section. The "History" section contains the student's progress for the current class. Dr. Smith is reminded of which assessment she is viewing by the presence of an orange dot. To view the student's progress in other classes, Dr. Smith can click on the "View" link under "Previous Results" to expand the box and see the student's progress in other ALEKS classes (if applicable).

|                                                             |                       | Assessment pe                                               | rforman                         | ce                                        | Learnin                                    | ng data since last asses                   | isment                                                 |
|-------------------------------------------------------------|-----------------------|-------------------------------------------------------------|---------------------------------|-------------------------------------------|--------------------------------------------|--------------------------------------------|--------------------------------------------------------|
|                                                             | Last<br>assessment    | Course Mastery<br>Show: Percent / <u>Topics</u>             | grade                           | Current<br>Objective                      | Topics learned<br>since last<br>assessment | Hours in ALEKS<br>since last<br>assessment | Topics learned<br>per hour<br>since last<br>assessment |
| lath 103 / ALEKS 36                                         | 0 (Current            | t Class) 🛈                                                  |                                 |                                           |                                            |                                            |                                                        |
| Progress Assessment                                         | 11/15/2012            | 54 +7 %                                                     |                                 | 50 %                                      | 22                                         | 9.0                                        | 2.4                                                    |
| rogress Assessment                                          | 10/29/2012            | 47 +8 %                                                     |                                 | 53 %                                      | 24                                         | 9.8                                        | 2.4                                                    |
| rogress Assessment                                          | 10/11/2012            | 42 +7 %                                                     |                                 | 29 %                                      | 19                                         | 6.9                                        | 2.8                                                    |
| rogress Assessment                                          | 09/16/2012            | 37 +7 %                                                     |                                 | 21 %                                      | 20                                         | 6.0                                        | 3.3                                                    |
| Requested Assessment 2                                      | 08/22/2012            | 30 +7 %                                                     | с                               | 15 %                                      | 23                                         | 5.0                                        | 4.6                                                    |
| rogress Assessment                                          | 08/04/2012            | 27 +7 %                                                     |                                 | 12 %                                      | 23                                         | 4.8                                        | 4.8                                                    |
| Requested Assessment 1                                      | 07/24/2012            | 23 +8 %                                                     | D                               | 12 %                                      | 24                                         | 3.1                                        | 7.8                                                    |
| itial Assessment                                            | 05/28/2012            | 18 +7 %                                                     |                                 | 0.5                                       | 22                                         | 1.9                                        | 11.4                                                   |
| ew Hide<br>Legend: Asses                                    | isment ( <b></b> ), P | progress in learning mod<br>rogress Assessment ( )<br>Curre | e (n )<br>), Comp<br>ntily View | , still to lea<br>mehensive A<br>wing (®) | ern (), assess<br>ssessment ( 🛞 )          | sment not completed (::                    | <b>⇒</b>                                               |
|                                                             |                       |                                                             |                                 |                                           |                                            |                                            |                                                        |
| evious Results 🗵                                            |                       |                                                             |                                 |                                           |                                            |                                            |                                                        |
| evious Results ②<br>ew ( <u>Hide</u>                        |                       |                                                             |                                 |                                           |                                            |                                            |                                                        |
| evious Results ③<br>ew   <u>Hide</u><br>e-Algebra / Math 10 | 02 / ALEKS            | 360 ①                                                       |                                 |                                           |                                            |                                            |                                                        |
| evious Results ②<br>ew   <u>Hide</u><br>e-Algebra / Math 10 | 02 / ALEKS            | 360 ①                                                       |                                 | 24                                        | *                                          | . ]                                        |                                                        |

## **Clicking on an Assessment Date Link from a Previous Class**

For this example, Dr. Smith clicks on the **06/16/2012** date in the student's previous Math 102/**Pre-Algebra** class.

| La<br>Er<br>To | ast login: 02/08/3<br>nroll date: 08/28/3<br>tal Hours: 53 Hou<br>Beginning Algebr                                                                                                    | 2012<br>2011<br>urs 3 minute                                        | s (31 Hours 50 minut                                  | es from              | Hou<br>college)                      | I <b>rs/week:</b> 2.3 (1             | 1.4 from collec                                   |
|----------------|----------------------------------------------------------------------------------------------------|---------------------------------------------------------------------|-------------------------------------------------------|----------------------|--------------------------------------|--------------------------------------|---------------------------------------------------|
| To             | Math 103 / AL EV                                                                                                    | urs 3 minute<br>a                                                   | s (31 Hours 50 minut                                  | es from              | college)                             |                                      |                                                   |
|                | Math 103 / ALE                                                                                                    |                                                                     |                                                       |                      |                                      |                                      |                                                   |
|                | Maul 1037 ALEI                                                                                                    | KS 360                                                              | All Results ③                                         |                      |                                      |                                      |                                                   |
|                |                                                                                                    | 1                                                                   | Assessment performan                                  | 108                  | Learni                               | ing data since last asses            | isment                                            |
|                |                                                                                                    | Last assessment                                                     | Course Mastery<br>Show: Percent / <u>Topics</u> grade | Current<br>Objective | Topics learned since last assessment | Hours in ALEKS since last assessment | Topics learned<br>per hour<br>since last assessme |
| 1              | Math 103 / ALEKS                                                                                                    | 360 (Curre                                                          | nt Class) ①                                           |                      |                                      |                                      |                                                   |
| 5              | Progress Assessment                                                                                                    | 11/15/2012                                                          | 84.+7.%                                               | 50 %                 | 22                                   | 9.0                                  | 2.4                                               |
|                | rogress Assessment                                                                                                    | 10/29/2012                                                          | 47 +8 %                                               | 53 %                 | 24                                   | 9.8                                  | 2.4                                               |
| F              | Progress Assessment                                                                                                    | 10/11/2012                                                          | 42 +7 %                                               | 29 %                 | 19                                   | 6.9                                  | 2.8                                               |
| 5              | Progress Assessment                                                                                                    | 09/16/2012                                                          | 37 +7 %                                               | 21 %                 | 20                                   | 6.0                                  | 3.3                                               |
| 0              | P Requested Assessment 2                                                                                                    | <u>BB/22/2012</u>                                                   | 30 +7 %                                               | 15 %                 | 23                                   | 5.0                                  | 4.8                                               |
| 5              | Progress Assessment                                                                                                    | 08/04/2012                                                          | 27 +7 %                                               | 12 %                 | 23                                   | 4.8                                  | 4.8                                               |
| 8              | C Requested Assessment 1                                                                                                    | 07/24/2012                                                          | 23 +6 %                                               | 12 %                 | 24                                   | 3.1                                  | 7.8                                               |
| 6              | nitial Assessment                                                                                                    | 06/28/2012                                                          | 18 +7 %                                               | 0 %                  | 22                                   | 1.9                                  | 11,4                                              |
| Progress       | nitial Assessment<br>Pre-Algebra / Mati                                                                                                    | 06/28/2012<br>h 102 / ALE                                           | 18 +7 %                                               | 0%                   | 22                                   | 1.9                                  |                                                   |
| Progress       | <ul> <li><u>Requested Assessment 1</u></li> <li><u>Initial Assessment</u></li> <li><u>Pre-Algebra / Mati</u></li> <li><u>Progress Assessment</u></li> <li><u>Progress Assessment</u></li> </ul> | 07/24/2012<br>05/28/2012<br>h 102 / ALE<br>05/15/2012<br>05/15/2012 | D<br>23 +6 %<br>18 +7 %<br>KS 360<br>0<br>40 +6 %     | 12 %                 | 24<br>22<br>24<br>23                 | 3.1<br>1.9<br>-<br>9.1               |                                                   |

She arrives at the student's pie report for the selected date. Dr. Smith is reminded that the student's pie she is viewing is from another class by the note below.

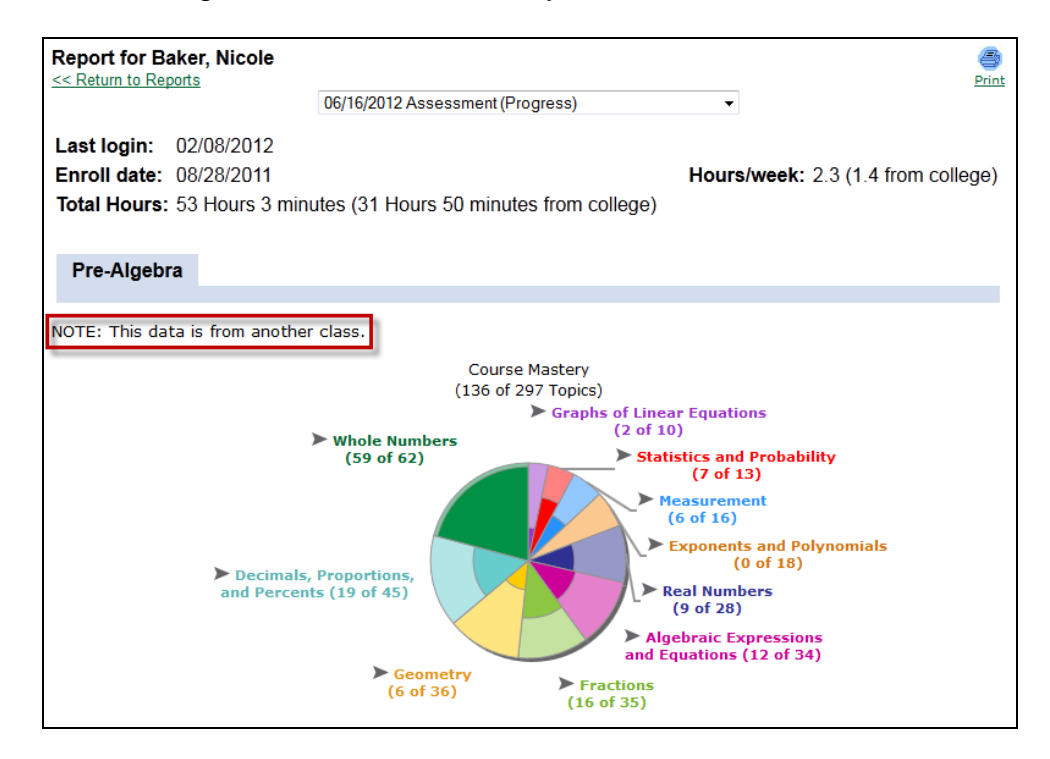

Dr. Smith can scroll down to the bottom of the page to view the "History" section. The "History" section contains the student's progress for her current class and includes a section called "Previous Results". Dr. Smith is reminded of which assessment she is viewing by the presence of an orange dot.

| History                  |                    |                                                 |        |                      |                                            |                                            |                                                        |
|--------------------------|--------------------|-------------------------------------------------|--------|----------------------|--------------------------------------------|--------------------------------------------|--------------------------------------------------------|
|                          |                    | Assessment perf                                 | forman | ce                   | Learnin                                    | g data since last asses                    | sment                                                  |
|                          | Last<br>assessment | Course Mastery<br>Show: Percent / <u>Topics</u> | grade  | Current<br>Objective | Topics learned<br>since last<br>assessment | Hours in ALEKS<br>since last<br>assessment | Topics learned<br>per hour<br>since last<br>assessment |
| Math 103 / ALEKS 36      | 0 (Current         | Class) 🛈                                        |        |                      |                                            |                                            |                                                        |
| Progress Assessment      | <u>11/15/2012</u>  | 54 +7 %                                         |        | 50 %                 | 22                                         | 9.0                                        | 2.4                                                    |
| Progress Assessment      | <u>10/29/2012</u>  | 47 +8 %                                         |        | 53 %                 | 24                                         | 9.8                                        | 2.4                                                    |
| Progress Assessment      | 10/11/2012         | 42 +7 %                                         |        | 29 %                 | 19                                         | 6.9                                        | 2.8                                                    |
| Progress Assessment      | 09/18/2012         | 37 +7 %                                         |        | 21 %                 | 20                                         | 6.0                                        | 3.3                                                    |
| Requested Assessment 2   | 08/22/2012         | 30 +7 %                                         | С      | 15 %                 | 23                                         | 5.0                                        | 4.6                                                    |
| Progress Assessment      | 08/04/2012         | 27 +7 %                                         |        | 12 %                 | 23                                         | 4.8                                        | 4.8                                                    |
| C Requested Assessment 1 | 07/24/2012         | 23 +8 %                                         | D      | 12 %                 | 24                                         | 3.1                                        | 7.8                                                    |
| Initial Assessment       | 06/28/2012         | 18 +7 %                                         |        | 0 %                  | 22                                         | 1.9                                        | 11.4                                                   |
| Previous Results 🕐       |                    |                                                 |        |                      |                                            |                                            |                                                        |
| View   <u>Hide</u>       |                    |                                                 |        |                      |                                            |                                            |                                                        |
| Pre-Algebra / Math 1     | 02 / ALEK          | 5 360 🛈                                         |        |                      |                                            |                                            |                                                        |
| • Progress Assessment    | 06/16/2012         | 46 +8 %                                         |        | 24                   | -                                          | -                                          |                                                        |
| Progress Assessment      | 05/18/2012         | 42 +8 %                                         |        | 23                   | 9.1                                        | 2.5                                        |                                                        |

## Instructor View with Limited Access

Instructors can only see report data for classes they have taught when the "Limited Access" setting is enabled for the institution. For this example, the "Full progress over the last 12 months" version will be used as the scenario.

# Example 2: Dr. Clark, an instructor, wishes to view the progress for a student who has moved into his class

After running the report for his Math 102/**Pre-Algebra** class, Dr. Clark arrives at the following page. The first tab displays the progress results for all students in his current class.

|      | Class: Math 102 / ALEX                  | 5 360 / Pre-Algeora |              |                           |                                         |          | lidit this Cour | se Add a Coors        | e   Adrend    |
|------|-----------------------------------------|---------------------|--------------|---------------------------|-----------------------------------------|----------|-----------------|-----------------------|---------------|
|      | Home                                    | Reports             | Grad         | ebook                     | Homework                                | Quizz    |                 | Tests                 | Asse          |
|      | Progress Report<br>St Return to Reports |                     |              |                           |                                         |          |                 |                       |               |
|      |                                         | View: F             | uli progress | over the last             | 12 months                               | •        | Show            |                       |               |
|      |                                         | Vew all ass         | essments a   | nd Learning M             | ode progress for each st<br>months.     | udent ov | er the last 1   | 2                     |               |
|      |                                         |                     |              |                           |                                         |          |                 |                       |               |
|      |                                         | _                   |              |                           |                                         |          | Downie          | ad Excel Spr          | eedsheet      |
|      | Pre-Algebra                             |                     |              |                           |                                         |          |                 |                       |               |
|      |                                         | â                   | Number of    | f Students:               | 27 Logged-in St                         | udents:  | 9               |                       |               |
|      |                                         |                     |              |                           |                                         |          | (st. c)         |                       |               |
| ss — | Math 102 / AL                           | EKS 360             | All          | Results ®                 | 02                                      |          |                 |                       |               |
|      | T IS Send Mess                          | age to Selecter     | 5 Student    | (D)                       |                                         |          |                 |                       |               |
|      |                                         | 1                   |              |                           | Assessment instance                     | -        | Laser           | p dela sinta lest ass | Toore         |
|      | (H) Consideration                       | ALE LANDON          | and a case   | Reading                   | Course Mestery<br>Show: Fercent / Thoma | 2,004    | ACCESSION OF    | BOUR HALES            | AND ALL AND A |
|      | () grant term                           | 101.2 12:25/2012    | 12/12/2012   | Progress<br>Assessment    |                                         |          | 54              | 16.3                  | 1.6           |
|      |                                         | and torons          | 11:05:0012   | Propress<br>Assessment    | 23 -6 %                                 |          | 18              | 10.4                  | 1.7           |
|      |                                         |                     | 1013/2012    | Progress<br>Assessment    | 77 -6 %                                 |          | 19              | 10.2                  | 10            |
|      |                                         |                     | 10/30/2012   | Progress<br>Assessment    | 70 +0 **                                |          | =               | 10.8                  | 20            |
|      |                                         |                     | 10/18/2012   | Progress<br>Assessment    | 44 -4 M                                 |          | 18              | 7.9                   | 2.3           |
|      |                                         |                     | 10/08/2012   | Requested<br>Assessment 3 | \$1 +7 %                                | . *      | =               | 3.5                   | 2.8           |
|      |                                         |                     | 08210012     | Progress<br>Assessment    | 86 +7 %                                 |          | 20              | 6.9                   | 2.9           |
|      |                                         |                     | 0018/2012    | Assessment 3              | 40 -5 %                                 |          | 23              | 13.5                  | 17            |
|      |                                         |                     | 09/11/2012   | Requested<br>Assessment 2 | 10-5%                                   | *        | 24              | 25                    | 8             |
|      |                                         |                     | 05/15/2012   | Requested<br>Assessment I | 25 +6 %                                 |          | 24              | 14.4                  | 1.7           |
|      |                                         |                     | 00-00000     | Requested<br>Assessment 1 | #1 -5 %                                 |          | 24              | 2                     | 2             |
|      |                                         |                     | 0106/2012    | Assessment                | 23-5%                                   |          | 18              | 8.7                   | 3.6           |
|      | (i) Doe Jeinter P.                      | 83.7 13/34/2013     | 1205/2012    | Piogress<br>Assessment    | 71-15                                   |          | 24              | 54.5                  |               |
|      |                                         |                     | 11/27/2012   | Propress<br>Assessment    | 72-47.5                                 |          | 21              | 11.1                  | 1.9           |
|      |                                         |                     |              | Progress                  | -                                       |          | 12              |                       | 21            |

After clicking on the "All Results" tab, Dr. Clark will see students' current and previous class progress results for only classes taught by him. Dr. Clark can distinguish progress in his current class from progress in previous classes by the "(Current Class)" label. For example, Carlos Johnson was in Math 101/**Basic Math** (also taught by Dr. Clark) prior to moving into Math 102/**Pre-Algebra**. Hovering over the "i" icon by a class name opens a pop-up that displays the number of topics in that class and the name of the instructor who taught the class.

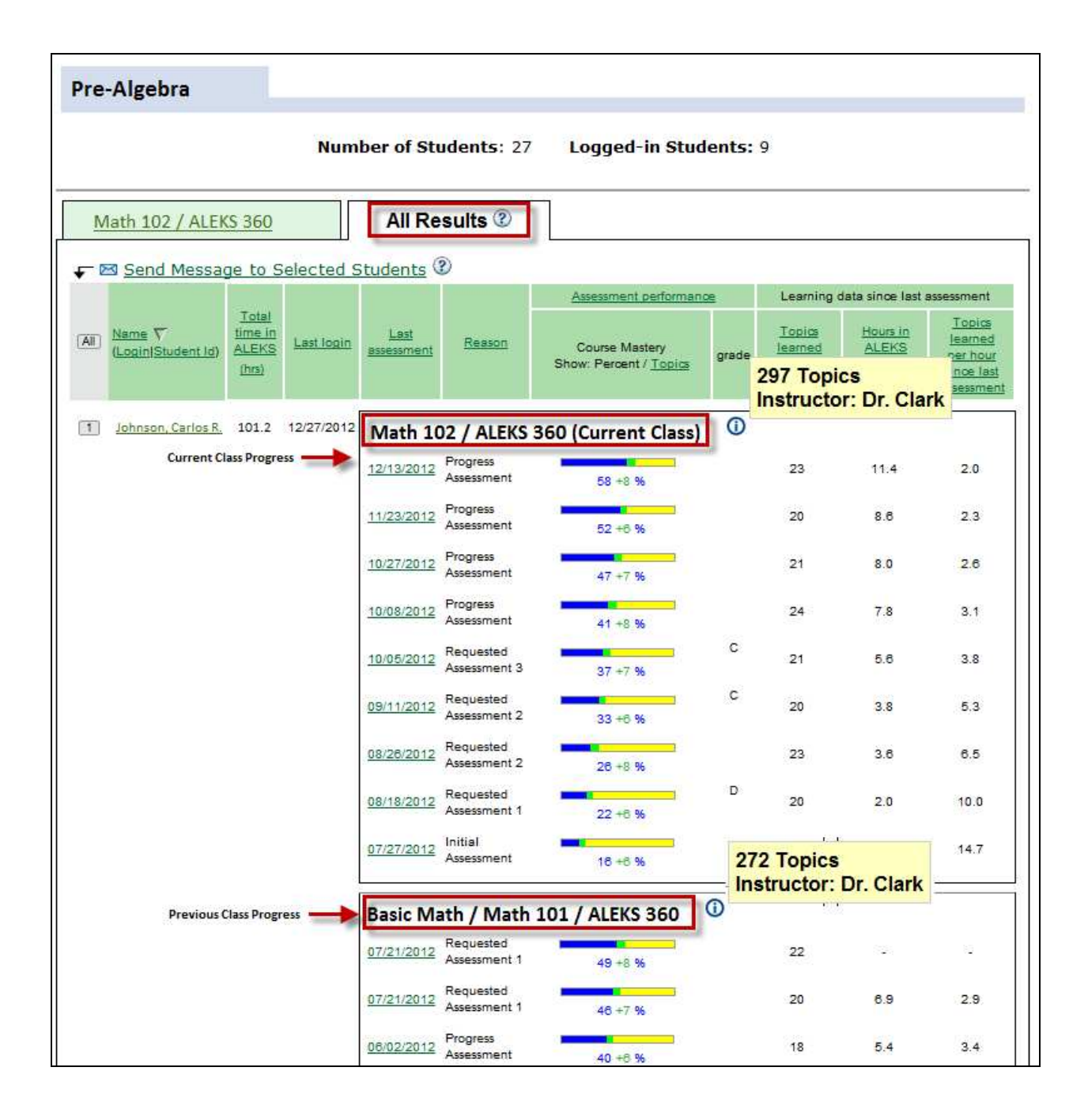